平成24年6月4日 分子モデリングと分子シミュレーション

#### 分子動力学法の応用

#### 東京大学大学院農学生命科学研究科 アグリバイオインフォマティクス 教育研究プログラム 寺田 透

#### 本日の講義内容

- ・ペプチドのエネルギー最小化
- ・水溶液環境のモデル化
- ペプチドの分子動力学シミュレーション - 課題1
- タンパク質の分子動力学シミュレーション - 課題2
- ・シミュレーションの高速化
- ・シミュレーションの手順

## ペプチドの生成

- 1. Discovery Studio 3.0 Clientを起動し、新しいMolecule Windowを開く
- 2. 「Macromolecules」ボタンを左クリック
- 3. 「Build and Edit Protein」を展開
- 4. Build Actionを「Create/Grow Chain」とする
- 5. Conformationを「Right-hand Alpha Helix」 とする
- 6. Choose Amino Acidで「Ala」を9回クリック してalanine 9-merペプチドを作成せよ

#### 水素結合距離の測定

- 主鎖のアミド基の窒素原子 とカルボニル基の酸素原子 間で形成されている水素結 合ペアについて以下に従っ て距離を測定しておく
- 原子間距離を測りたい原 子のペアをShiftキーを押 しながら左クリックで選択
- Measureボタン▲を左ク リックすると原子のペア が緑色の線で結ばれ、距 離がÅ単位で表示される

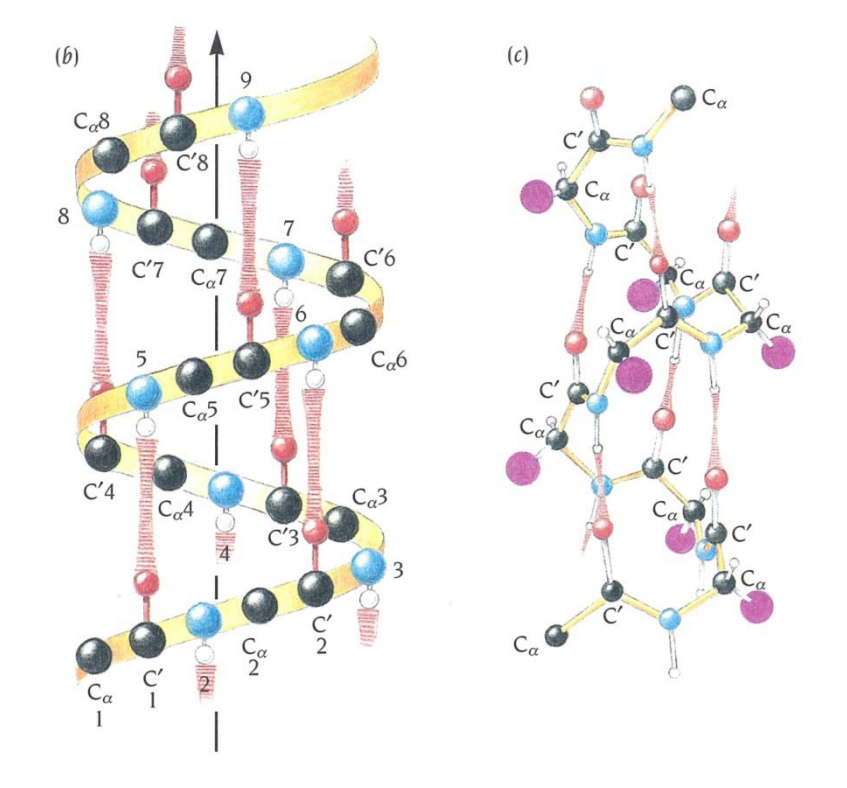

# α helixではi番目のカルボニル 酸素とi+4番目のアミド窒素が 水素結合を形成する

Branden & Tooze「タンパク質の構造入門」第2版より引用

## ペプチドのエネルギー最小化

- 1. デスクトップに「ala9.dsv」として保存
- 2. 「Simulation」ボタンを左クリック
- 3. 「Change ForceField」を展開し、Forcefieldに 「charmm27」を指定
- 4. 「Apply Forcefield」を左クリック
- 5. 「Run Simulations」を展開し、Toolsにある 「Minimization」を左クリックし「Run」
- Jobが完了したら、Data Tableでエネルギーと 水素結合距離を確認

#### エネルギー最小化の結果

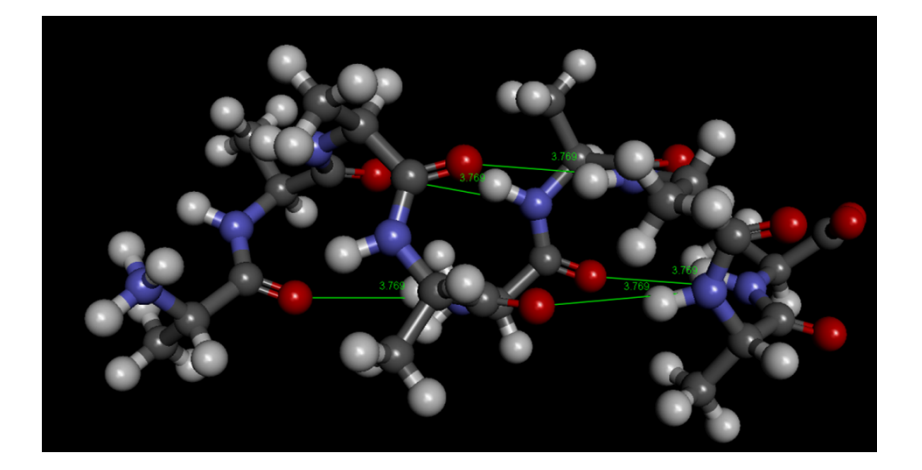

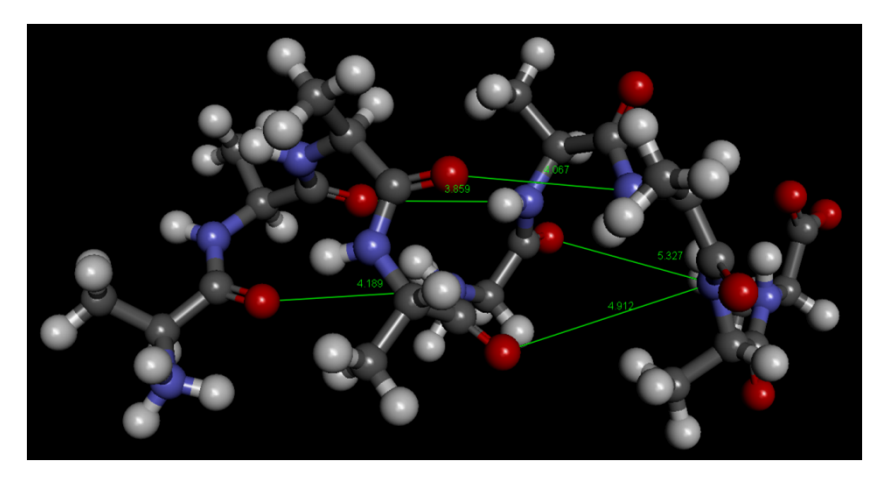

初期構造のエネルギー 268.307 kcal mol<sup>-1</sup>

最小化後のエネルギー 141.347 kcal mol<sup>-1</sup>

エネルギー最小化後に水素結合が壊れていることに注意

#### 水溶液環境のモデル化(1)

- 今回のエネルギー最小化計算は真空中で行われており、水分子による溶媒効果は考慮されていない
- 生体分子のシミュレーションにおいては、水
   溶液環境を適切なモデルを用いて再現する
   必要がある

## 水溶液環境のモデル化(2)

- ・現在以下の方法がよく用いられている
- ・水分子を陽に配置
  - 球状に配置
  - 直方体状に配置→周期境界条件
- 溶媒和自由エネルギーを近似的に求める
  - 非極性項→溶媒接触表面積に比例
  - 極性項→連続誘電体モデル
    - Poisson-Boltzmann方程式
    - Generalized Bornモデル

#### 球状の配置

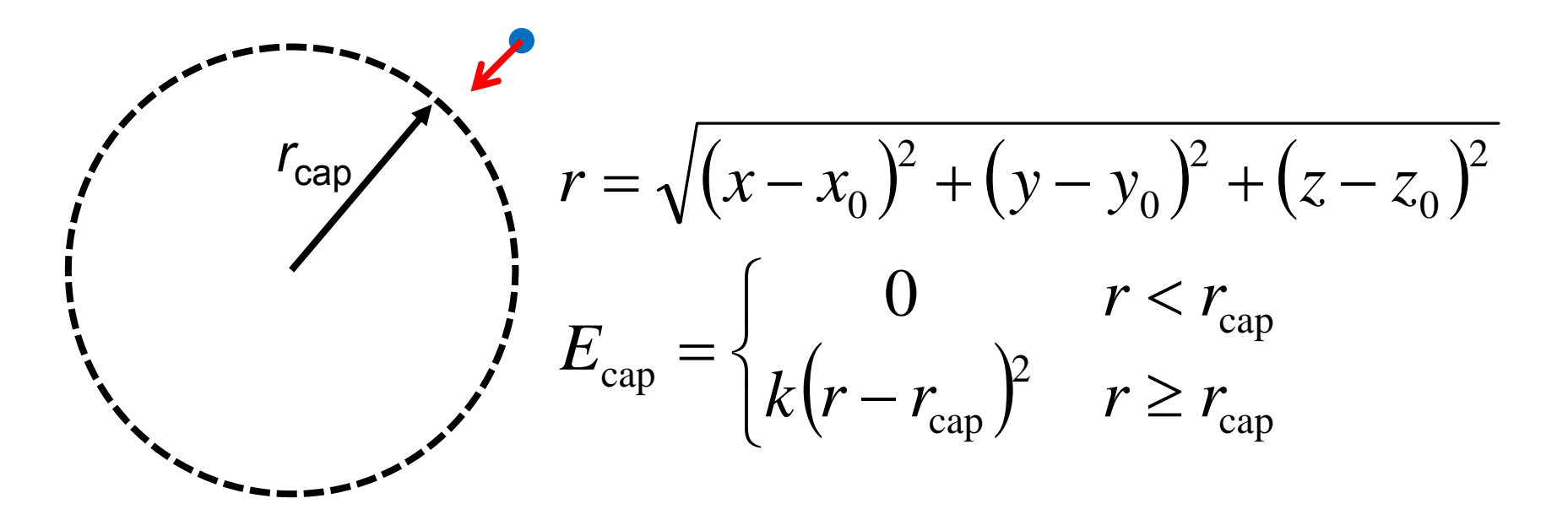

- 水分子の"蒸発"を防ぐため、分子が半径r<sub>cap</sub>の球の外側に出て行こうとすると、系の中心に向けて束縛力をかける
- 系の表面に位置する水分子は中心付近の水とは異なる環 境に置かれる

#### 周期境界条件

- 中央のセルと同じもの が無限に繰り返す
- セルから出て行った分
   子は、そのセルの反対
   側から入る
- どの分子も同じ環境
- 系が隣接セルからの影響を感じないように、系のサイズを十分に大きくする必要がある

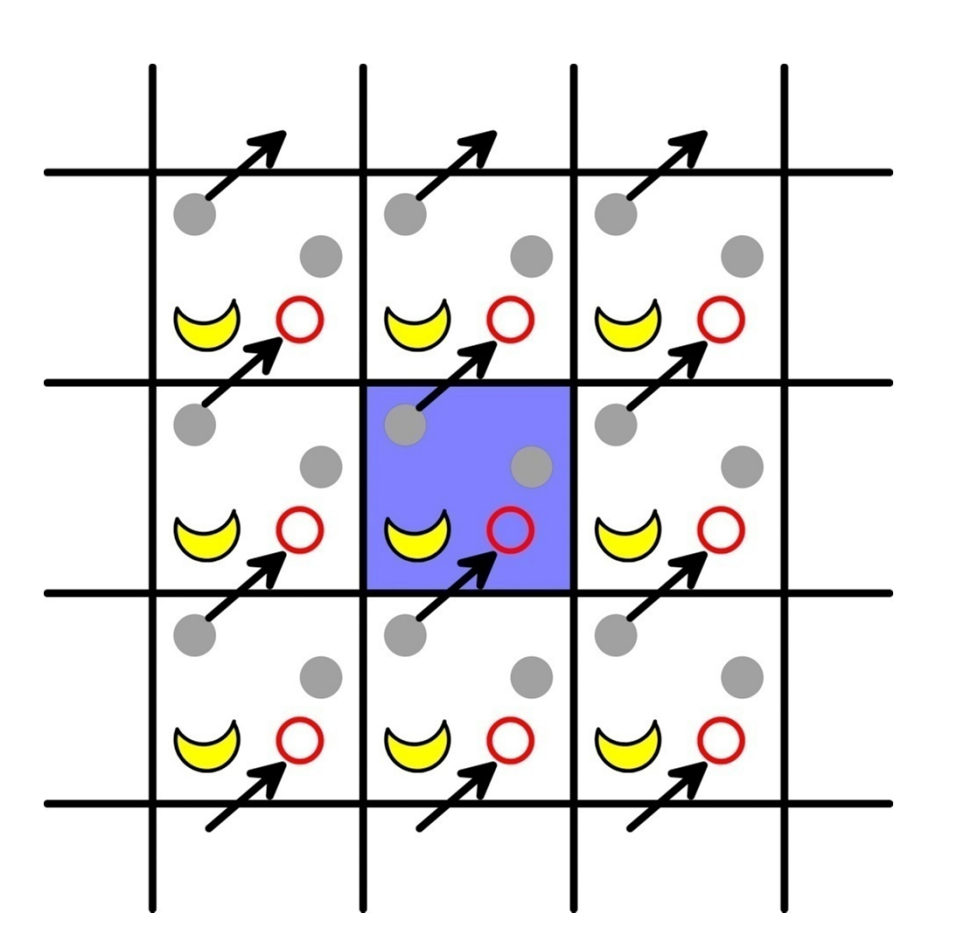

#### 圧力の計算

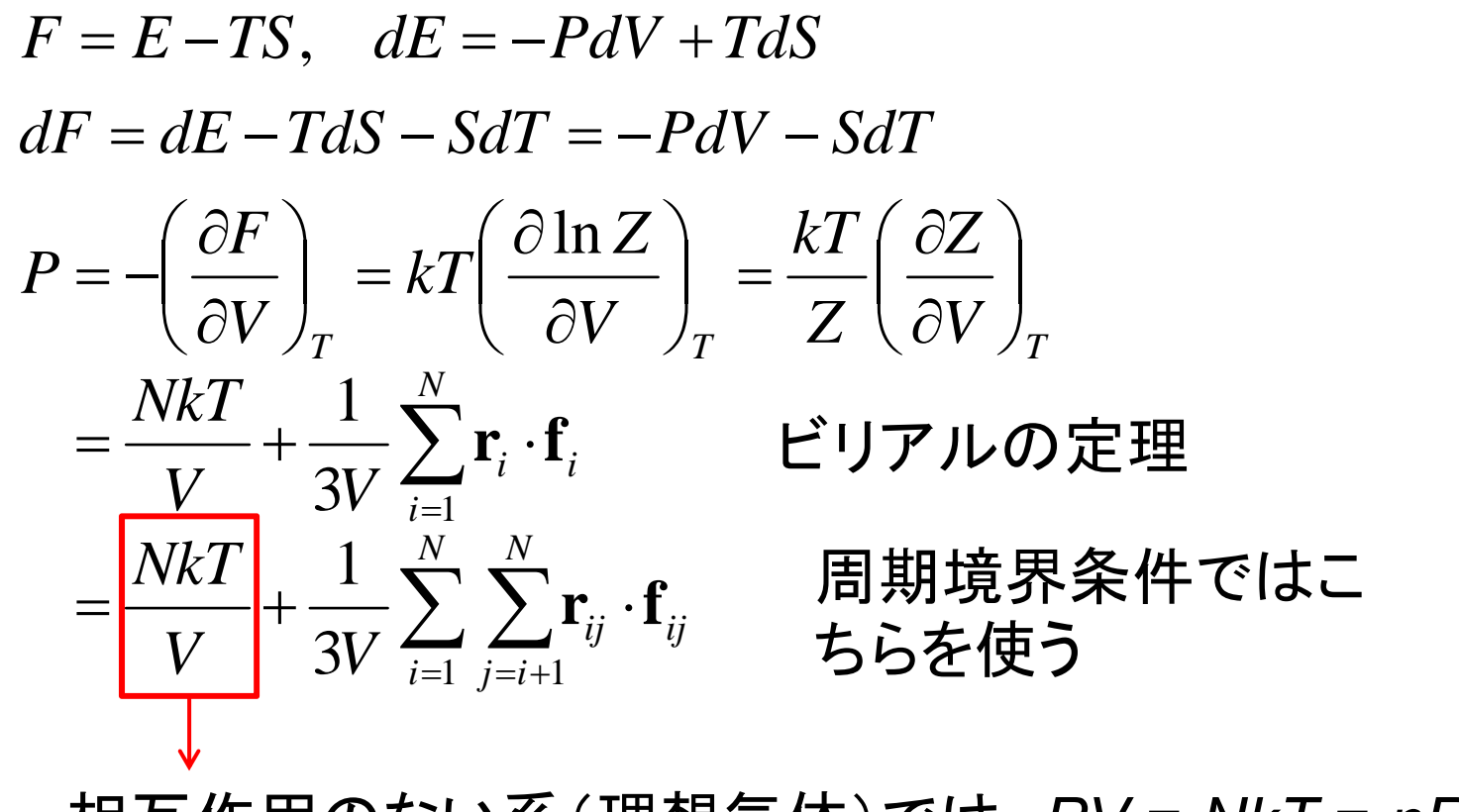

相互作用のない系(理想気体)では、PV = NkT = nRT

#### 圧力の制御

 ・周期境界条件における、セルの大きさを変化させることで圧力を制御する

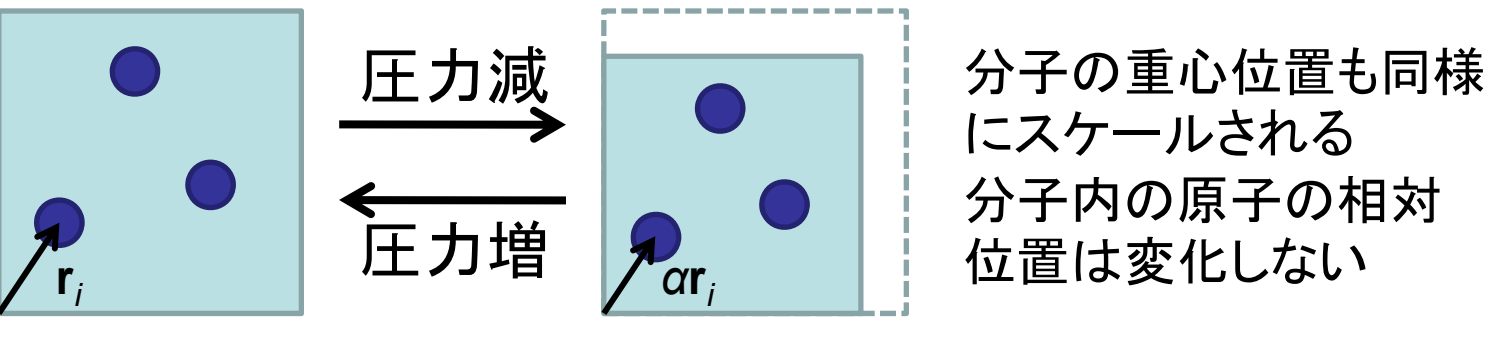

• 瞬間的にがP < 0となることがある  $P = \frac{NkT}{V} + \frac{1}{3V} \sum_{i=1}^{N} \sum_{j=i+1}^{N} \mathbf{r}_{ij} \cdot \mathbf{f}_{ij}(\mathbf{r})$   $\mathbf{f}_{i}$   $\mathbf{r}_{ij}$   $\mathbf{r}_{ij} \cdot (\mathbf{f}_{i} - \mathbf{f}_{j}) > 0$   $\mathbf{f}_{j}$   $\mathbf{r}_{ij} \cdot (\mathbf{f}_{i} - \mathbf{f}_{j}) < 0$ 

#### 溶媒和自由エネルギーの近似(1)

・ 以下のような熱力学過程を考える

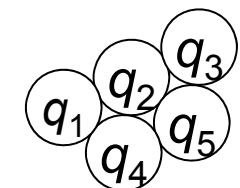

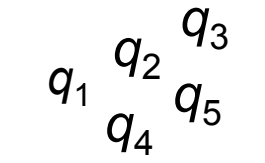

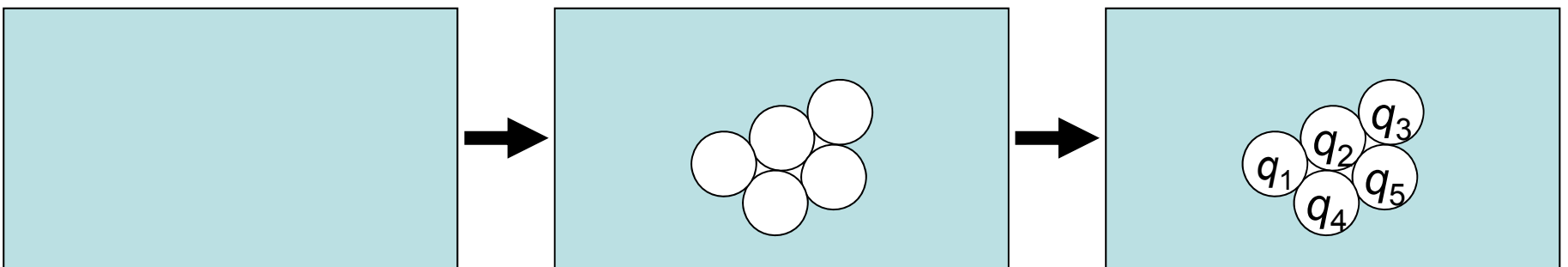

電荷0の溶質を溶 媒に溶かす ∆G<sub>np</sub> 電荷を移動する ∆G<sub>pol</sub>

• 溶媒和自由エネルギー $\Delta G_{solv} = \Delta G_{np} + \Delta G_{pol}$ 

#### 溶媒和自由エネルギーの近似(2)

- ・非極性項( $\Delta G_{np}$ )は、炭化水素の溶媒和自由 エネルギーの実験データから、溶媒接触表面 積(solvent-accessible surface area, SASA)に比例すると近似できる  $\Delta G_{np} = \sigma A + b A$ : SASA、 $\sigma$ , b: 経験的パラメータ
- 極性項は、溶媒を連続誘電体とみなして、電磁気学の理論を用いて求める

$$\Delta G_{\text{pol}} = \frac{1}{2} \int [\phi(\mathbf{r}) - \phi_{\text{vac}}(\mathbf{r})] \rho(\mathbf{r}) d\mathbf{r}$$
  
静電ポテンシャル 溶質の電荷分布

14

誘電体

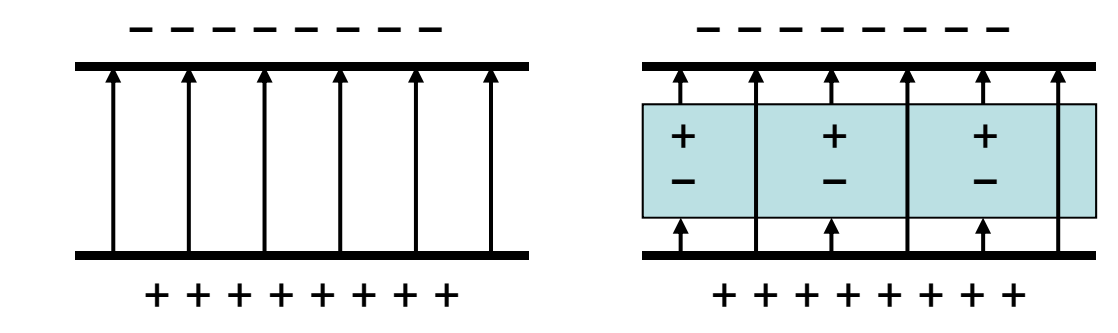

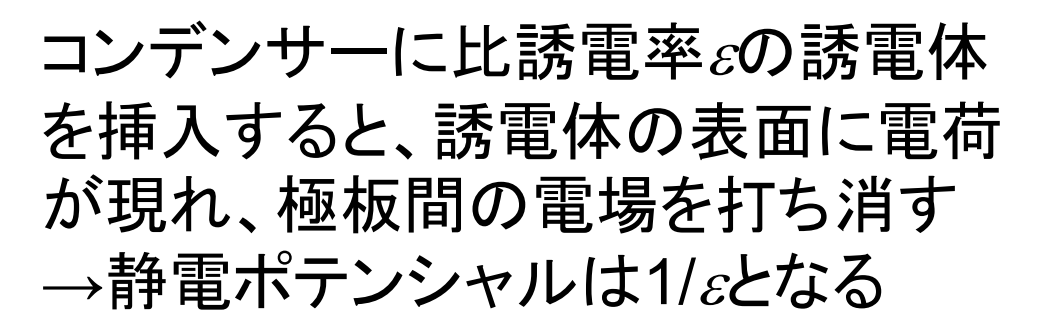

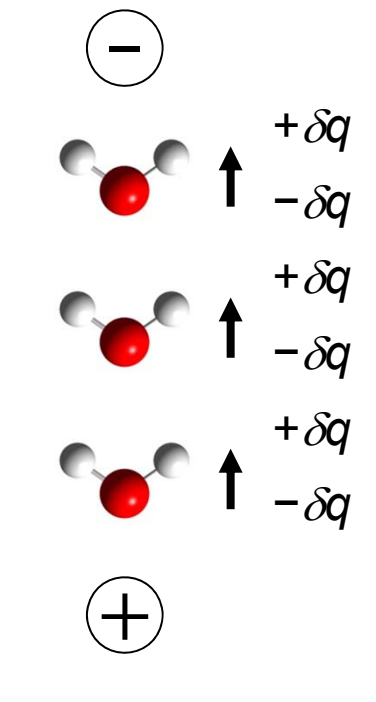

水溶液中では水分子が配向して誘電体として働き、静電 相互作用を弱める

#### 連続誘電体モデル

- 分子表面にプローブ球(水の場合半径1.4 Å)を転 がした時、球の中心が作る軌跡→溶媒接触表面 (solvent-accessible surface, SAS)
- SASからプローブ球の半径分内側の点がつくる表面→分子表面(molecular surface, MS)

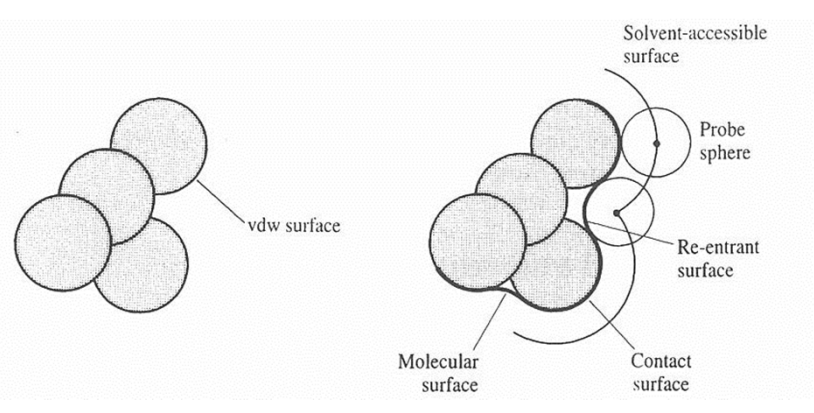

• MSの内側を低誘電率( $\varepsilon$  = 1~4)、外側を溶媒の誘 電率(水の場合 $\varepsilon$  = 80)の誘電体とみなす

Leach, A.R. "Molecular modeling – principles and applications" 2<sup>nd</sup> Ed. Pearson, England

## Poisson-Boltzmann方程式

- 連続誘電体モデルにおいて、静電ポテンシャルを与える
- 塩がない場合→Poisson方程式  $\nabla \cdot [\varepsilon(\mathbf{r}) \nabla \phi(\mathbf{r})] = -4\pi \rho(\mathbf{r})$

静電ポテンシャル 溶質の電荷分布

・ 塩が存在する場合→塩の電荷分布は Boltzmann分布に従う  $\nabla \cdot [\varepsilon(\mathbf{r}) \nabla \phi(\mathbf{r})] = -4\pi [\rho(\mathbf{r}) + \rho_{ion}(\mathbf{r})]$ 

## Generalized Bornモデル

- Poisson-Boltzmann方程式の問題点
  - カの計算ができない
  - 計算コストが高い
- Generalized Bornモデルの特徴 - イオンの溶媒和自由エネルギーの式を拡張  $\Delta G_{pol} = -\frac{q^2}{2a} \left( 1 - \frac{1}{\varepsilon} \right) \implies \Delta G_{pol} = -\frac{1}{2} \left( 1 - \frac{1}{\varepsilon} \right) \sum_{i,j=1}^{N} \frac{q_i q_j}{f_{GB}}$  - 計算コストが低い- 力を解析的に求めることが可能

#### 非極性項のモデル

- 横軸に溶媒接触表面積、縦軸 にモル溶解度の対数をプロット\*
- ・ モル溶解度sと自由エネルギー  $\mu_{w}^{\circ} - \mu_{o}^{\circ} = -RT \ln s$

 $\mu_{w}^{\circ}$ :水溶液中での標準化学ポテンシャル

 $\mu_{0}^{\circ}$ :炭化水素の標準化学ポテンシャル

- 現在では比例定数σに
   5 cal mol<sup>-1</sup> Å<sup>-2</sup>が使われる\*\*
- この項に極性項を合わせて GB/SA(PB/SA)モデルと呼ば れる

\*Hermann *J. Phys. Chem.* **76**, 2754 (1972). \*\*Sitkoff *et al. J. Phys. Chem.* **98**, 1978 (1994).

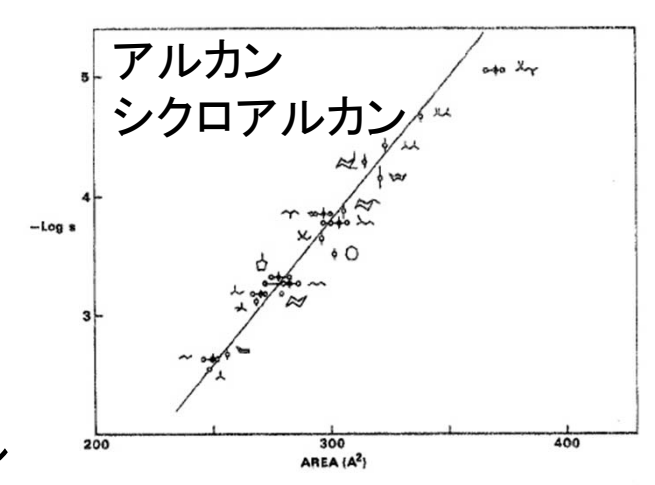

Figure 2. Relationship of cavity surface area to solubility for alkanes and cycloalkanes.

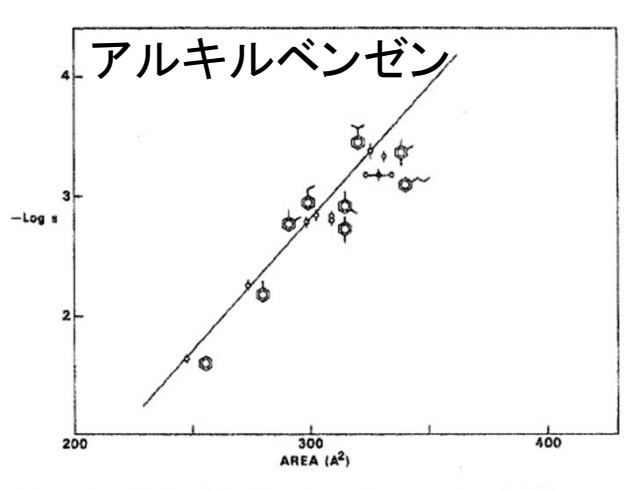

Figure 3. Relationship of cavity surface area to solubility for alkylbenzenes.

19

## Discovery Studioにおける設定(1)

- 水分子を配置する場合
  - 1. 「Simulation」ボタンを左クリックし、「Run Simulations」 を展開し、Advancedにある「Solvation」を左クリック
  - 2. Solvation Modelに「Explicit Periodic Boundary」もしく は「Explicit Spherical Boundary with Harmonic Restraint」を選び「Run」
- Generalized Bornモデルを使用する場合
  - エネルギー最小化計算等で、Implicit Solvent Modelに 「Generalized Born with a simple SWitching (GBSW)」を指定する

## ペプチドのMDシミュレーション(1)

- 1. 保存しておいた「ala9.dsv」を開く
- 2. ペプチドの周りに球状に水分子を配置する
- 3. 新しいMolecule Windowが開くので、もう一度Force fieldをcharmm27に設定する
- 4. 「Run Simulations」のDynamicsにある「Standard Dynamics Cascade」を左クリックする
- 5. Electrostaticsを「Spherical Cutoff」に設定し「Run」
- 2回のエネルギー最小化に続いて、加熱(Heating)、平衡化 (Equilibration)、プロダクション(Production)のMDシミュ レーションが順に実行される
- エラーになる場合はForce fieldをクリアしてcharmm22に変更した後、もう一度クリアしてcharmm27に再設定すること

## ペプチドのMDシミュレーション(2)

- 計算が終わったら(計算には15分程度かかる)、
   新しいMolecule Windowに結果が表示される
- 7. メニューの「View」→「Toolbars」→「Animation」を 選択→Animation Toolbarが表示される
- 8. 「Start Animation」ボタン ▶ でAnimationを再生
- 9. 「Analyze Trajectory」を展開し、Analyzeにある 「Analyze Trajectory」を左クリックし、「Run」
- 10. Data TableのConformationタブにプロダクション ランにおける水素結合距離が表示される

#### 課題1

- Alanine 9-merの水溶液中のMDシミュレーションについて、プロダクションランにおける水素結合長の変化をExcelでプロットせよ
  - TimeとDistanceのカラムをCtrlキーを押しながら選 択してコピーし、Excelに貼り付け
  - どの系列がどの原子間の距離か明示すること
- Generalized Bornモデル(GBSW)を用いて同様の計算を行い、水素結合長の変化をプロット せよ
- これらのプロットから何が言えるか考察せよ

## 水素結合距離の時間変化

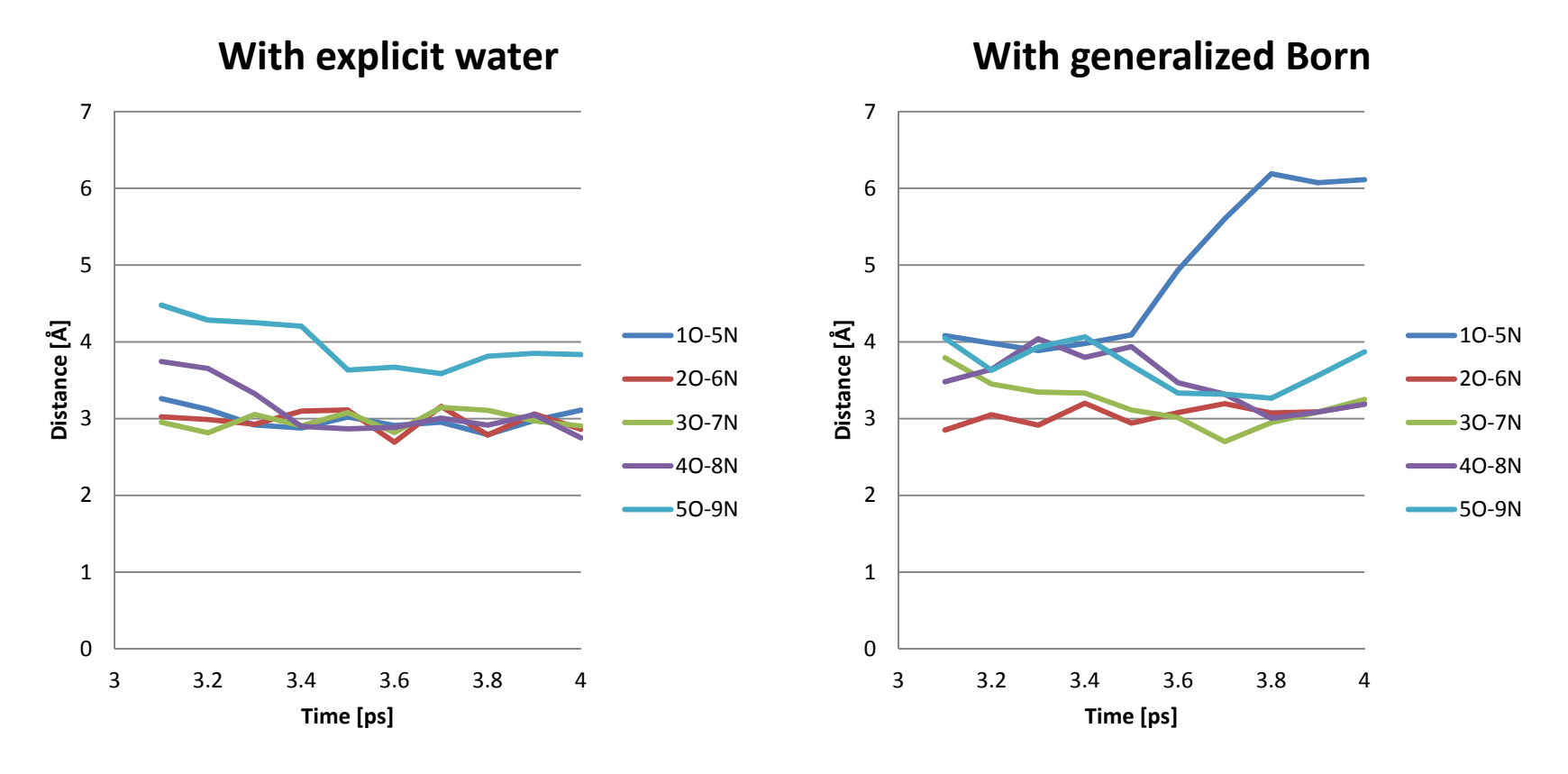

- 末端を除いて水素結合が概ね維持されている
- Generalized Bornでは距離の変動が大きい 24

#### タンパク質のMDシミュレーション(1)

- 1. PDB ID 1CRNの構造を開く
- 2. Display StyleをLineに変更する
- 3. Force fieldにcharmm27を指定(水素が付加される)
- Implicit Solvent ModelにGBSWを指定してエネルギー最小化を行う
- 5. タンパク質の周りに周期境界条件の下で、直方 体状に水分子を配置する
- 6. もう一度Force fieldをcharmm27に設定

## タンパク質のMDシミュレーション(2)

- 7. 「Standard Dynamics Cascade」で右の通り 指定し「Run」
  - 18分ほどかかる
  - ステップ数: 1000
  - 時間刻み: 2 fs
  - 定温·定圧
  - Particle Mesh Ewald
  - SHAKE

| Parameter Name                          | Parameter Value     | ^ |
|-----------------------------------------|---------------------|---|
| <ul> <li>Production</li> </ul>          |                     |   |
| Steps                                   | 1000                |   |
| Time Step                               | 0.002               |   |
| Target Temperature                      | 300.0               |   |
| Temperature Coupling Dec-               | 5.0                 |   |
| Save Results Frequency                  | 50                  |   |
| Save Restart File                       | True                |   |
| Constraints                             |                     |   |
| Туре                                    | NPT                 |   |
| TMass                                   | 1000.0              |   |
| Implicit Solvent Model                  | None                |   |
| <ul> <li>Nonbond List Radius</li> </ul> | 9                   |   |
| Nonbond Higher Cutoff Dist-             | 8                   | E |
| Nonbond Lower Cutoff Dist-              | - 7.5               |   |
| <ul> <li>Electrostatics</li> </ul>      | Particle Mesh Ewald |   |
| Карра                                   | 0.5                 |   |
| Order                                   | 4                   |   |
| <ul> <li>Advanced</li> </ul>            |                     |   |
| Dynamics Integrator                     | Leapfrog Verlet     |   |
| Apply SHAKE Constraint                  | True                |   |
| Random Number Seed                      | 314159              |   |
| Number of Processors                    | 1                   | - |

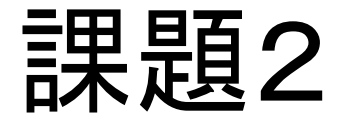

- 講義のページから、プロダクションを10 ps分 続けたトラジェクトリを含む1CRN\_10ps.dsv
   をダウンロードして開く
- 1CRNの結晶構造を観察し、水素結合を2つ 以上見つけよ
- このトラジェクトリから、この水素結合の距離
   を計算し、時間を横軸としてプロットせよ(どの
   残基のどの原子間か明示すること)
- このプロットから何が言えるか考察せよ

## 計算時間(1)

- 対象:球状に配置した水分子(TIP3Pモデル)
- Amber 11のSanderモジュール使用
- 計算にはIntel Xeon Processor 8コア使用
- 時間刻み∆tは0.5 fs
- 1 psの計算にかかる時間(単位は秒)を計測

| 原子数   | T <sub>total</sub> [s] | 比率   | <i>T</i> <sub>nb</sub> [s] | $T_{\rm nb}/T_{\rm total}$ |
|-------|------------------------|------|----------------------------|----------------------------|
| 3087  | 35                     | 1.0  | 35                         | 0.983                      |
| 6066  | 137                    | 3.9  | 136                        | 0.995                      |
| 10608 | 420*                   | 12.0 | 419                        | 0.998                      |

## 分子シミュレーションの効率化

・時間刻み∆tを長くする
 – SHAKE法

- 多重時間積分法

- ・非共有結合相互作用の計算の近似
  - カットオフ法
  - 多重極子展開法
  - Particle mesh Ewald法
- ・本講義では赤枠の3つの方法について解説

#### SHAKE法

- ・時間刻みは、最も速い運動の周期の10分の 1から20分の1
- ・最も速い運動は、X-H伸縮運動
   →周期は約10 fs→Δt = 0.5~1 fs
- ・次に速い運動は、X-X伸縮運動
   →周期は約20 fs
- SHAKE法によりX-H結合長を固定
   →長い時間刻み(Δt = 2 fs)の使用が可能

#### Discovery Studioにおける設定(2)

- ・標準ではSHAKEは使用されない
- SHAKEを利用する場合は、Standard Dynamics Cascade、Dynamics (Production)などのパラメータのうち、

Advancedの左の ▷ をクリックして 展開し、右のよう に設定する

| Standard Dynamics Cascade    |                  |    |
|------------------------------|------------------|----|
| Parameter Name               | Parameter Value  | •  |
| Nonbond List Radius          | 14.0             |    |
| Electrostatics               | Spherical Cutoff |    |
| <ul> <li>Advanced</li> </ul> |                  |    |
| Dynamics Integrator          | Leapfrog Verlet  |    |
| Apply SHAKE Constraint       | True             | E  |
| Random Number Seed           | 314159           |    |
| Number of Processors         | 1                | -  |
| Show Help                    |                  |    |
| Run Options V Cancel         | Help             | 31 |

#### SHAKEの適用例

Methanolの分子動力学シミュレーション(温度制御なし)に おける全エネルギーの誤差(初期値との差)の推移

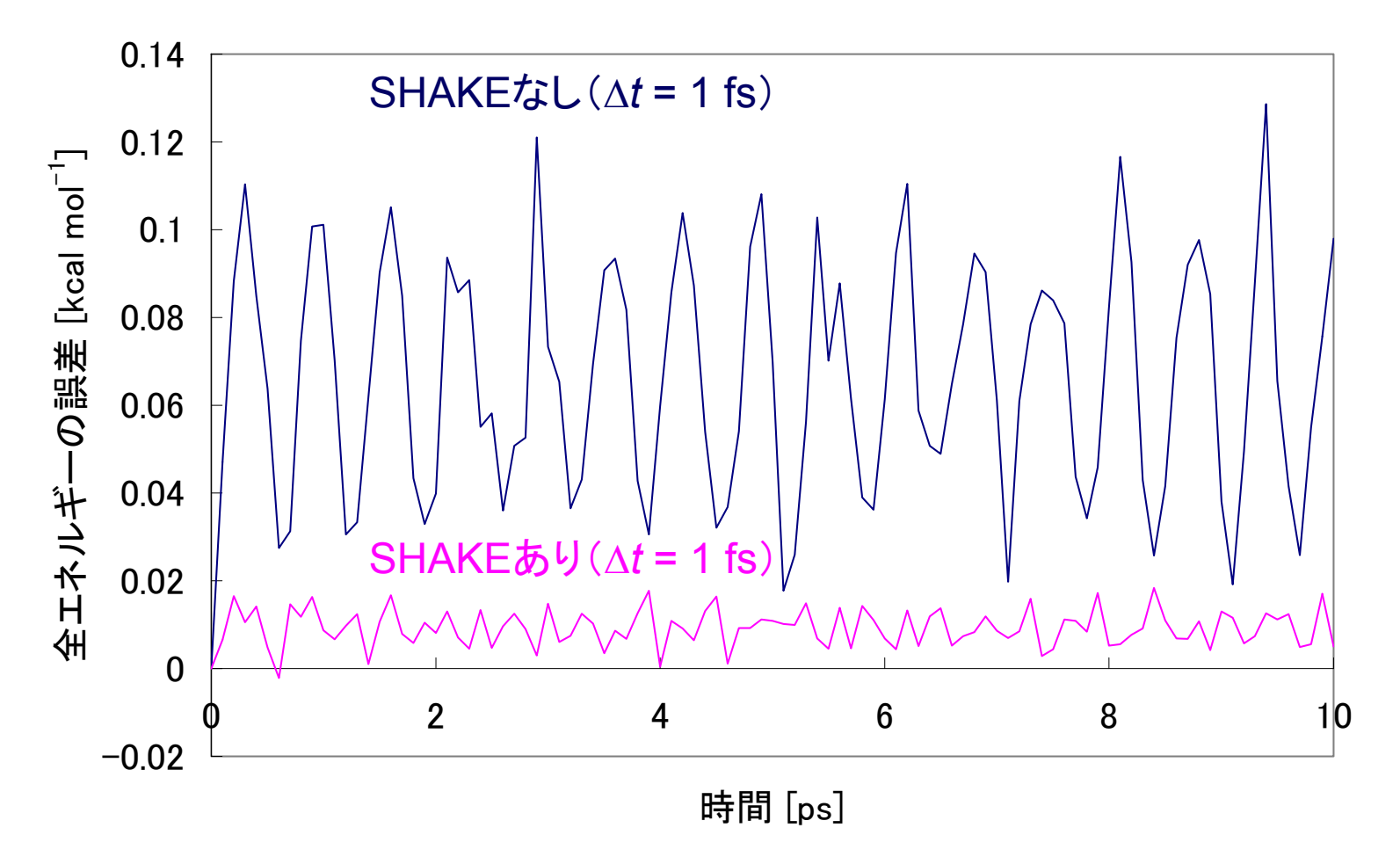

#### SHAKEの適用例

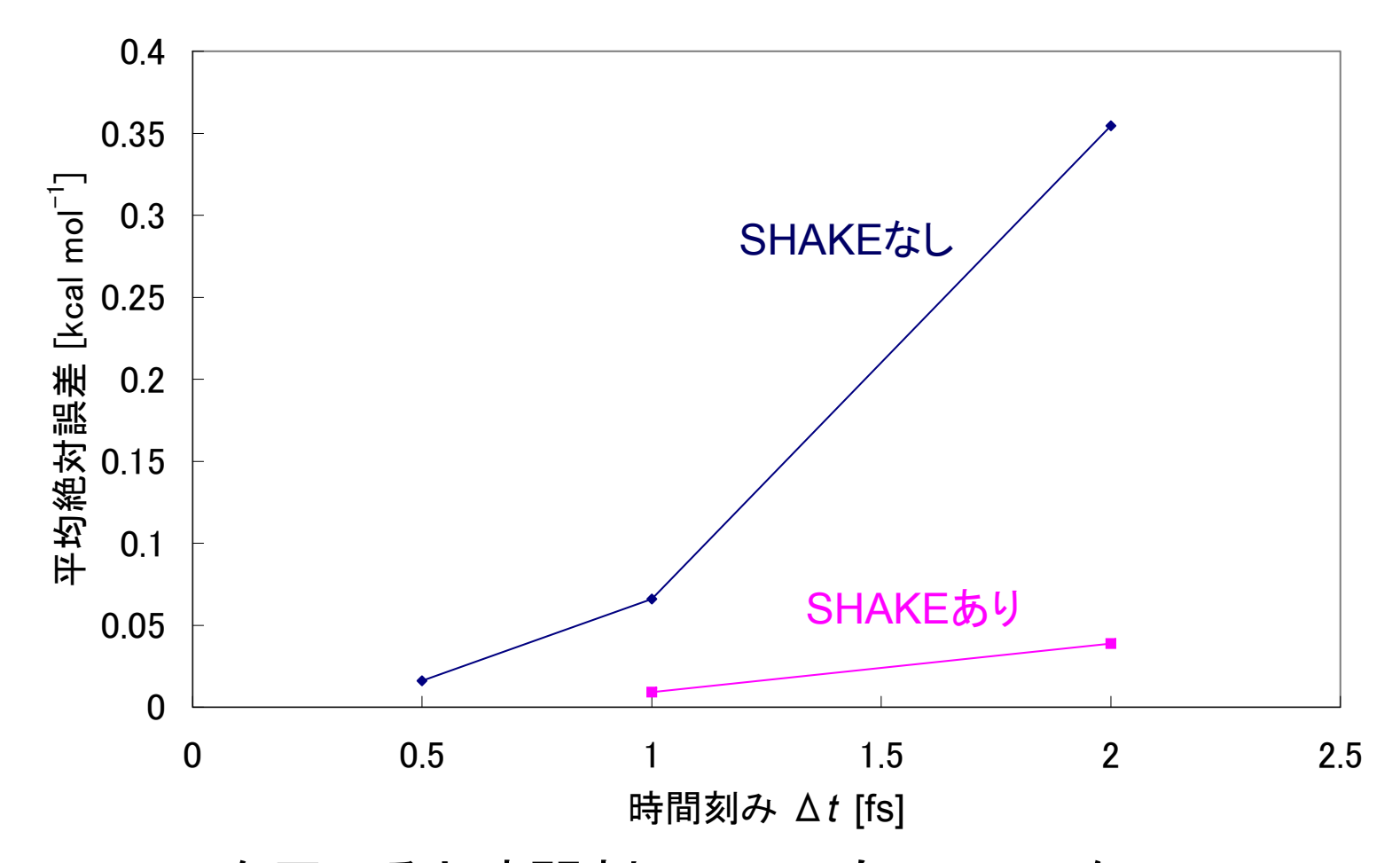

SHAKEを用いると時間刻み2 fsでもSHAKEなしの0.5 fs に匹敵する精度が得られる<sup>33</sup>

## 非共有結合相互作用の扱い

- ・非共有結合相互作用は、原子のペアについて計算する必要がある
   →N原子系ではN(N-1)/2のペア
- 非共有結合相互作用は距離が離れるほど弱 くなる(van der Waals引力はr<sup>6</sup>に比例、静電 相互作用はr<sup>1</sup>に比例)
- 離れている原子同士は相互作用しないとみ なす→カットオフ法

## カットオフ法

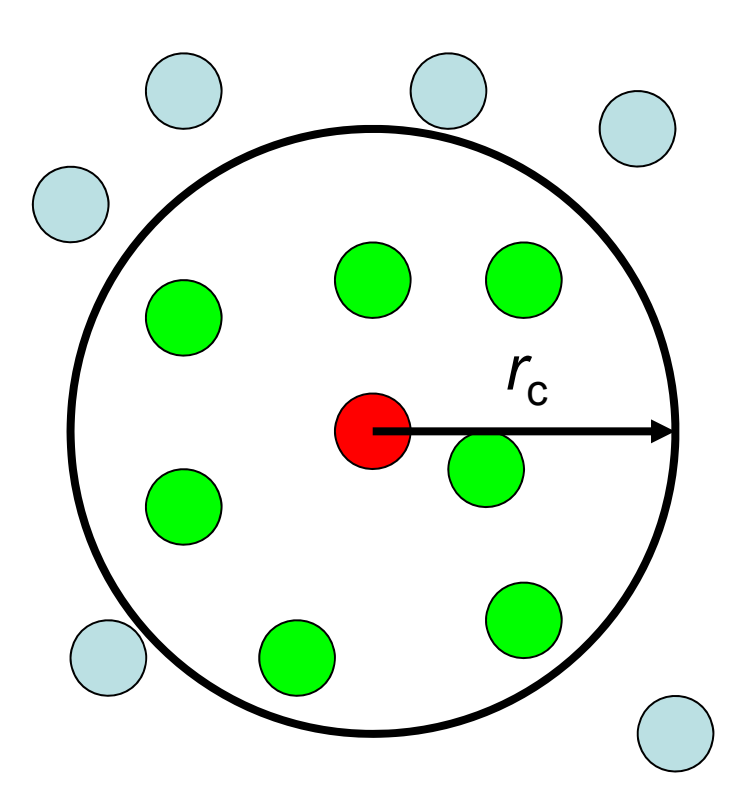

- 原子iから半径r<sub>c</sub>の範囲
   内にある原子との非共
   有結合相互作用の計
   算を行う
- この範囲にある原子の
   平均個数をMとすると、
   非共有結合相互作用
   の計算量はN(N-1)/2
   からNMに減少する

## ペアリストの作成

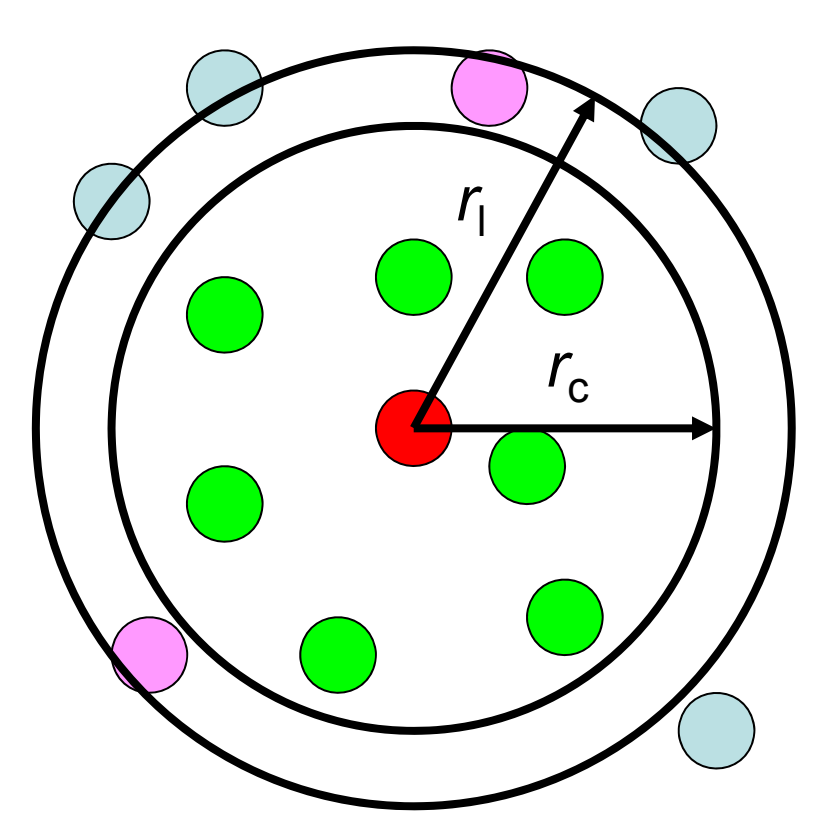

- カットオフ半径r<sub>c</sub>以内にある 原子ペアのリストを作成す る必要がある
- この計算量はN(N−1)/2
- カットオフ半径r<sub>c</sub>より外側の 半径r<sub>l</sub>の範囲でリストを作っ ておき、原子の最大移動度 がr<sub>l</sub>-r<sub>c</sub>を超えた時にリストを 更新するようにすると計算 量を削減できる

#### 周期境界条件の場合(1)

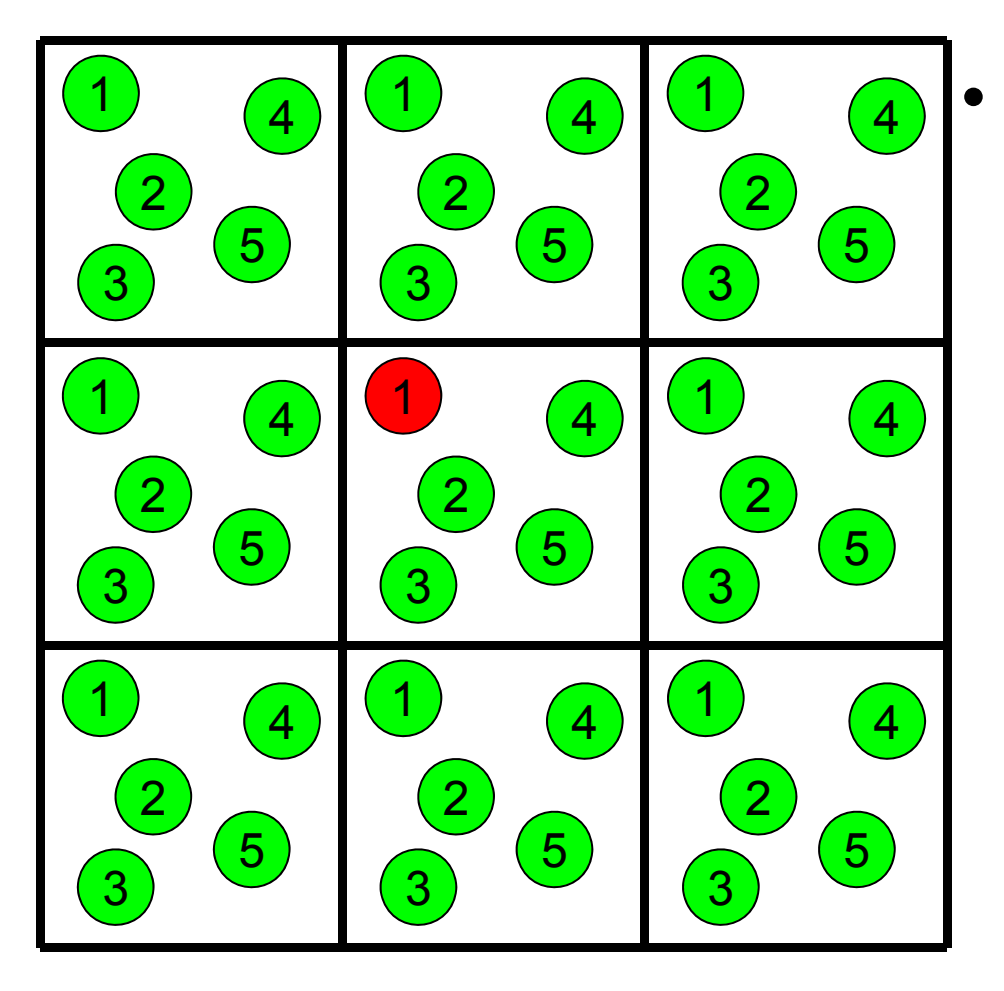

周期境界条件では基 本セルのコピーが無限 に続くので全ての原子 ペアについて相互作用 を近似せずに直接計算 することは不可能

#### カットオフ法の適用

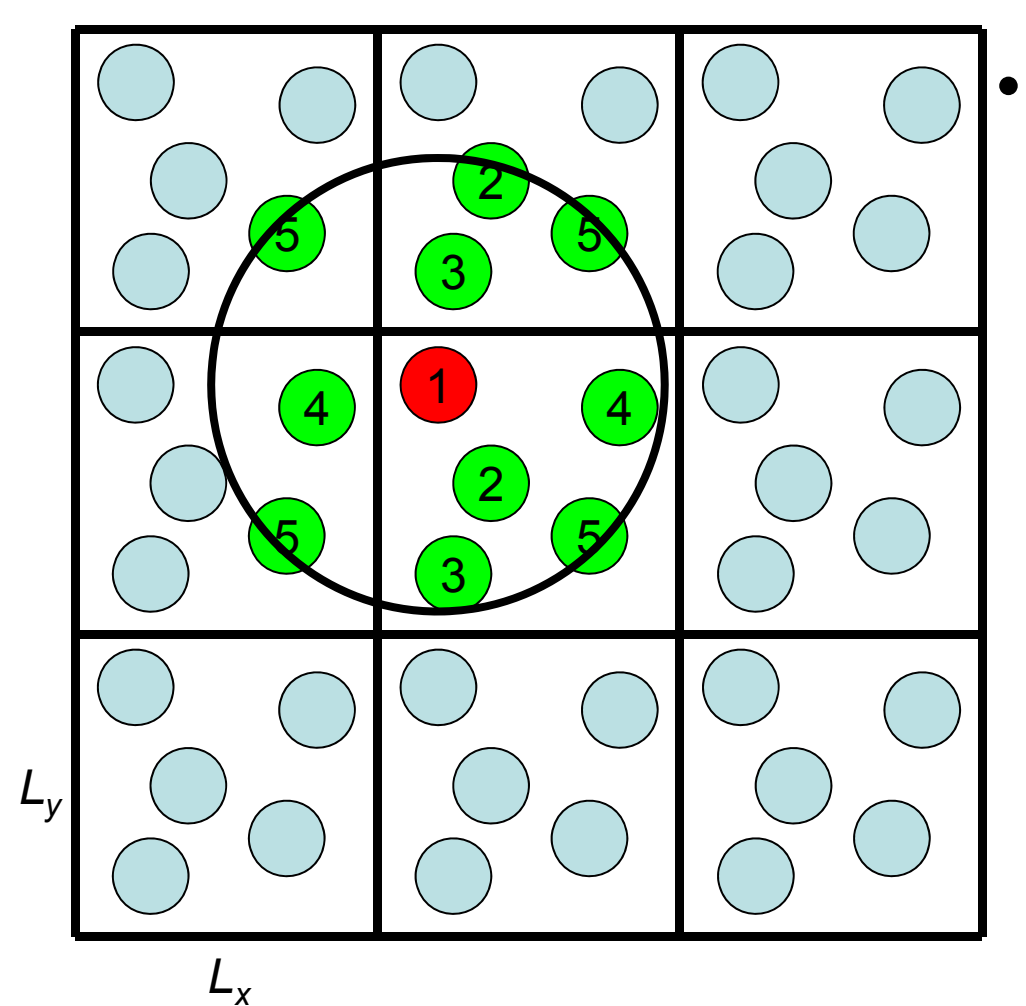

カットオフ半径によって は、基本セルの周辺の イメージセルも考慮す る必要がある (左の例では26<sup>2</sup>+ N(N-1)/2ペアの計算 が必要)

#### Minimum image convention

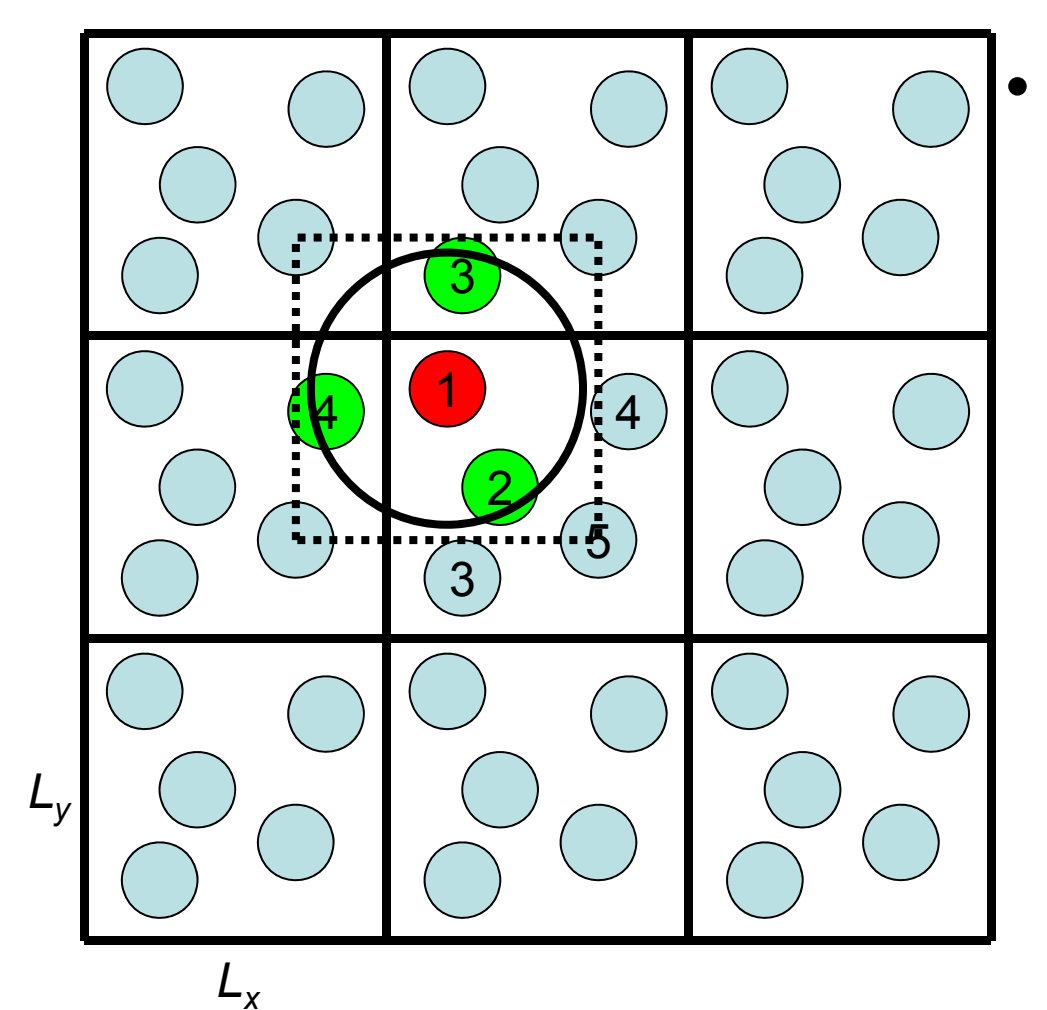

カットオフ半径 $r_c$ を最も 短い基本セルの1辺の 長さの2分の1以下に すれば考慮すべきペア 数はN(N-1)/2でよい →minimum image convention

#### カットオフ法の問題点

 Van der Waals相互作用 は遠距離では、r<sup>6</sup>の項が 支配的

→ van der Waals相互作 用はカットオフ法で十分な 精度で計算可能

- 静電相互作用はr<sup>-1</sup>に依存 →カットオフ法では精度良く 評価することが困難
- 原子がカットオフ半径の範囲から出入りする際にエネルギーが変動するため、全エネルギーは保存しない

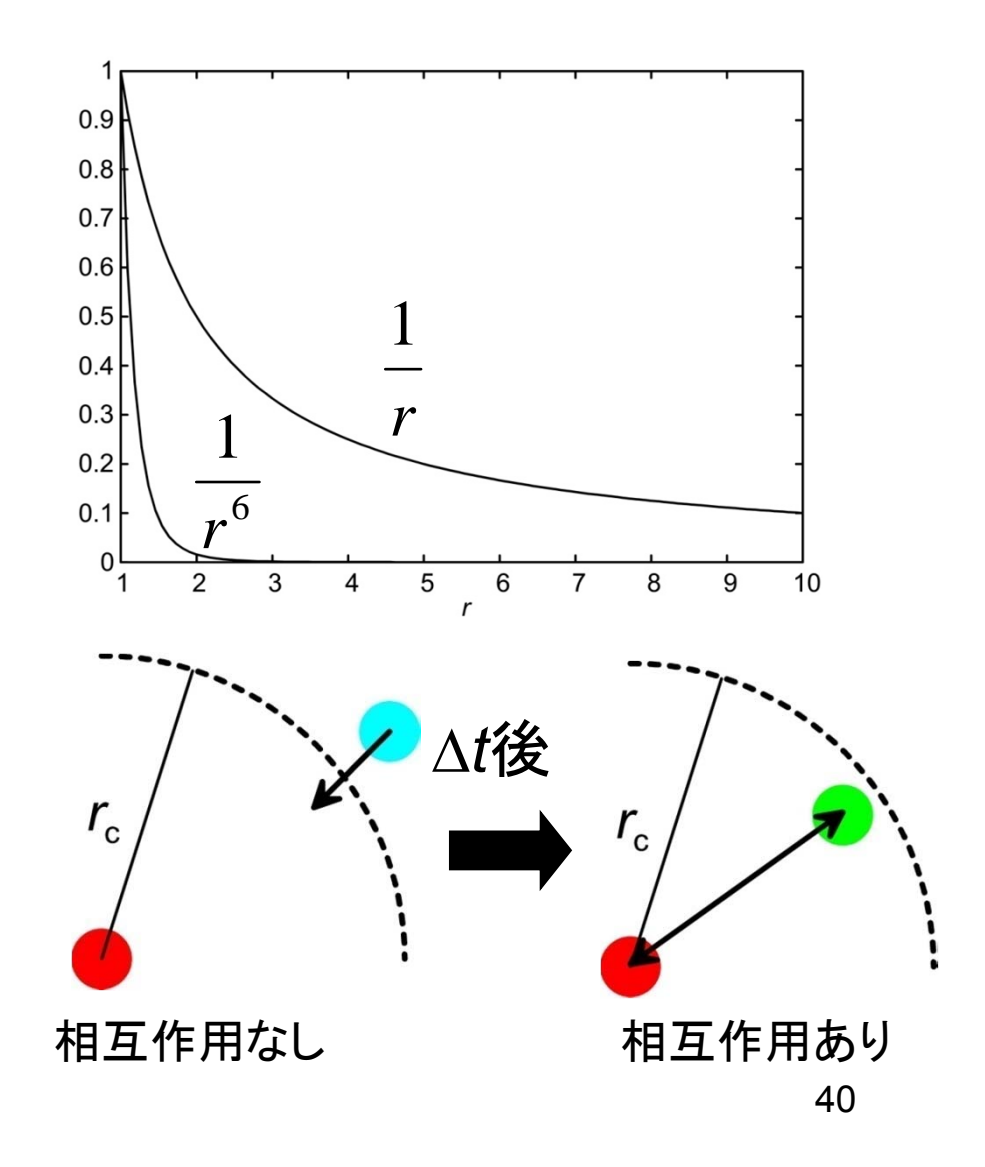

#### カットオフしない計算法

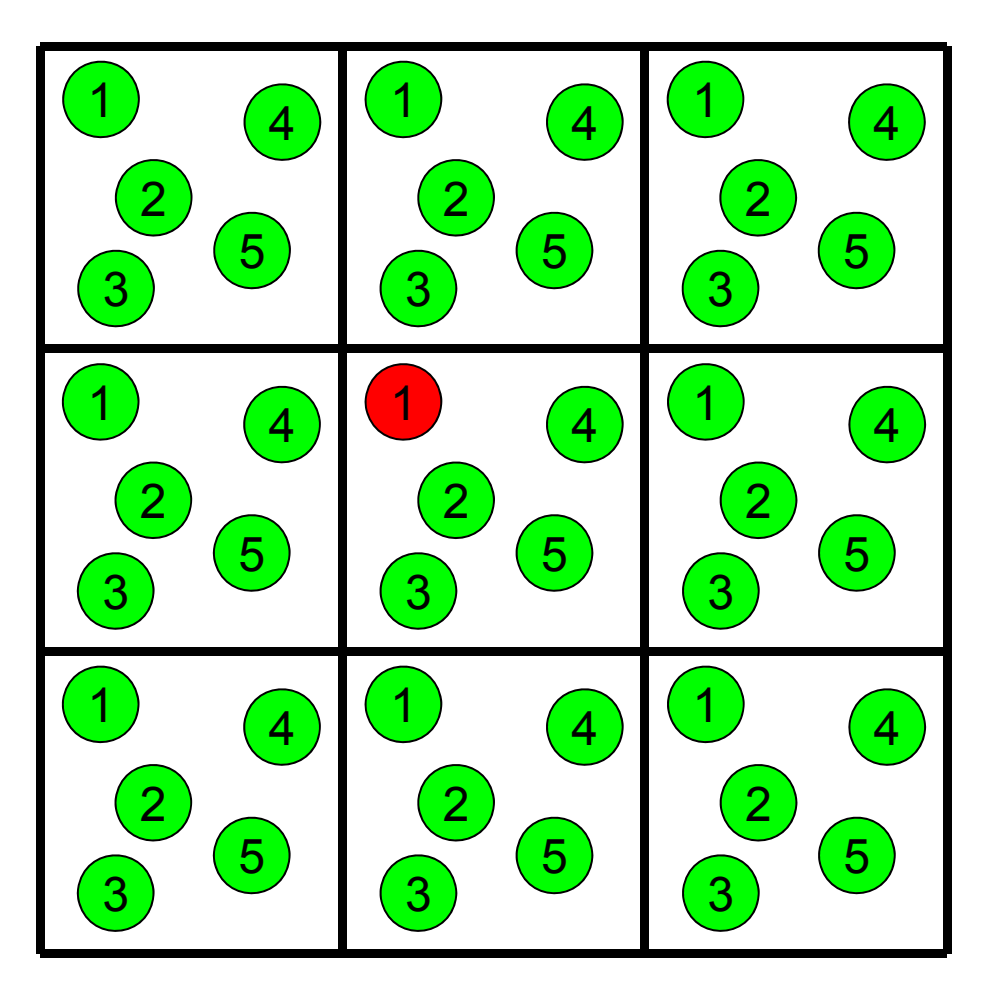

中央の基本セル内の原子 同士だけでなく、基本セル 内の原子と周囲のイメー ジセル内の原子との間の 相互作用も計算する

原子*i*の位置**r**<sub>i</sub>における 静電ポテンシャル:

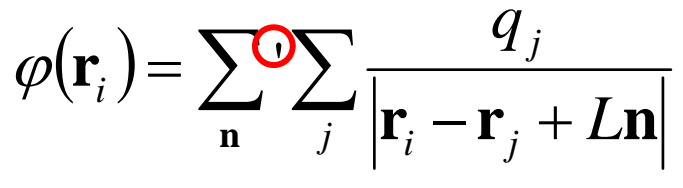

**n** = 0の時は*i* = *j*となるペアは計算しない

#### Particle Mesh Ewald法(1)

・ 点電荷を以下の2つの電荷分布に分ける

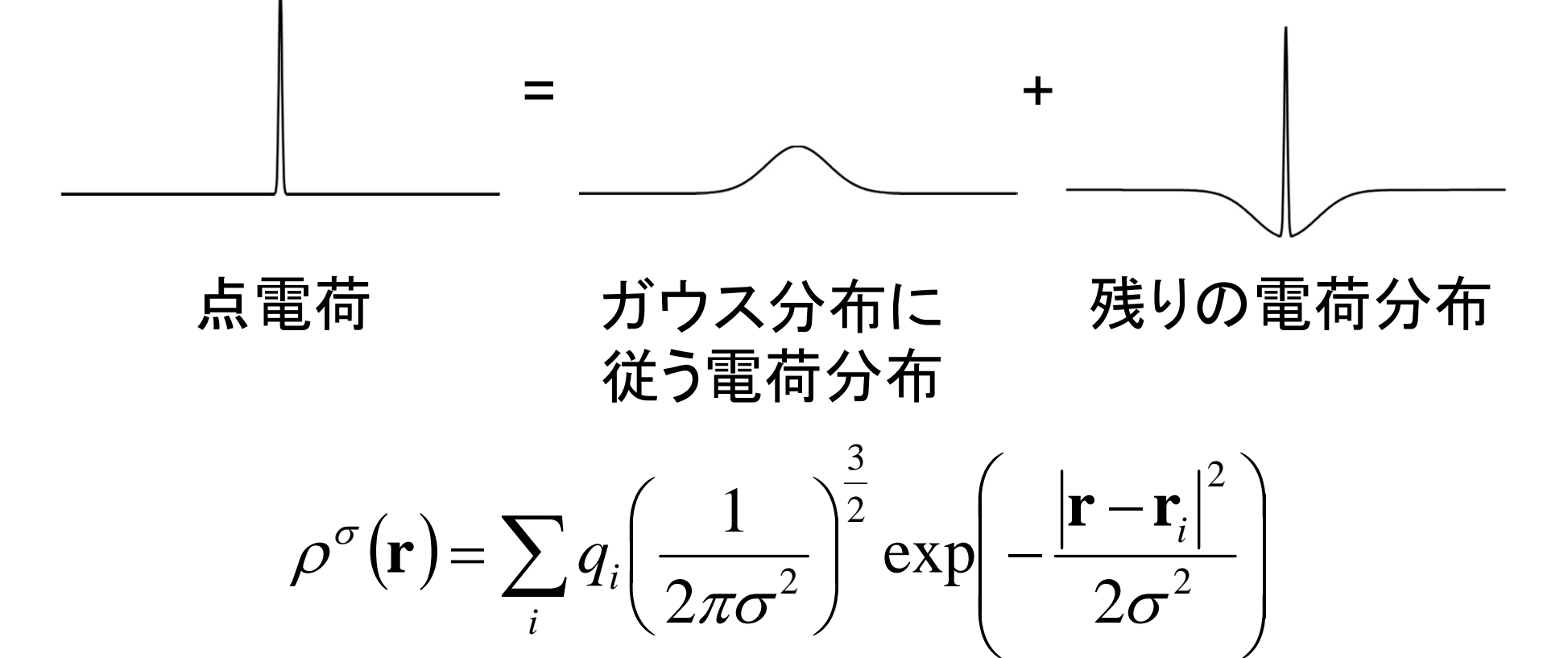

#### Particle Mesh Ewald法(2)

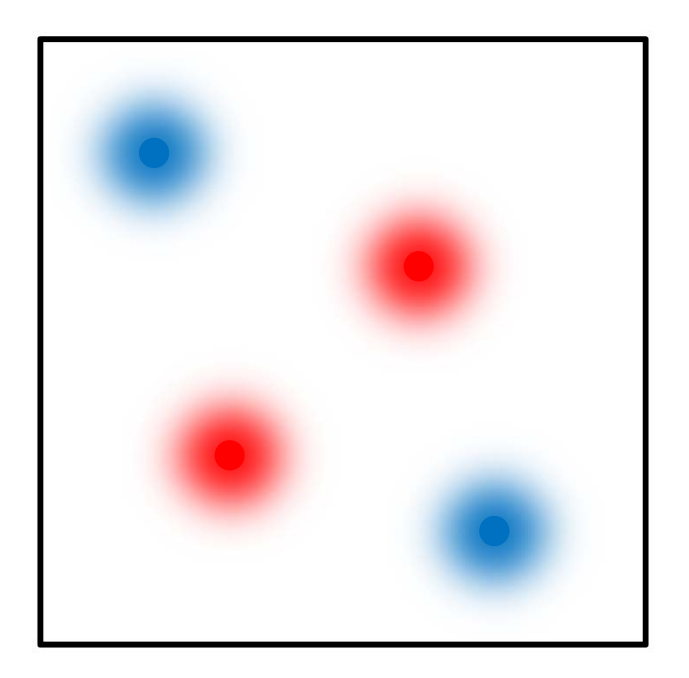

・ ガウス分布に従う電荷分布 はなめらか →高速Fourier変換を用い てPoisson方程式と解き、 静電ポテンシャルを求める  $\nabla^2 \varphi(\mathbf{r}) = -4\pi \rho^{\sigma}(\mathbf{r})$ 高速Fourier変換

 $\widetilde{\varphi}(\mathbf{k}) = \frac{4\pi}{|\mathbf{k}|^2} \widetilde{\rho}^{\sigma}(\mathbf{k})$ 

 発散を防ぐため、全電荷は 0にする必要がある

#### Particle Mesh Ewald法(3)

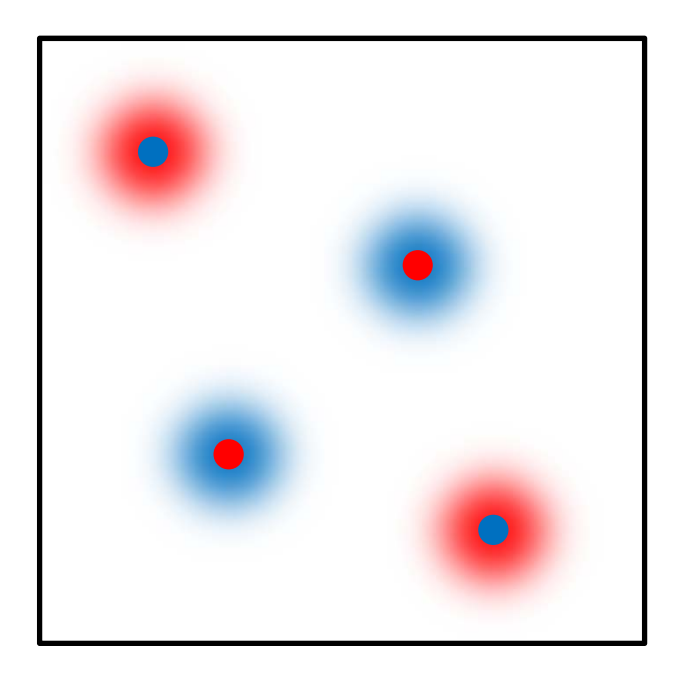

 残りの電荷では、点電 荷のまわりに、これを 打ち消す反対の符号の 電荷が分布
 →静電ポテンシャルは <sup>r1</sup>より速く0に減衰
 →カットオフ法でも精度 よく計算できる

## 計算時間(2)

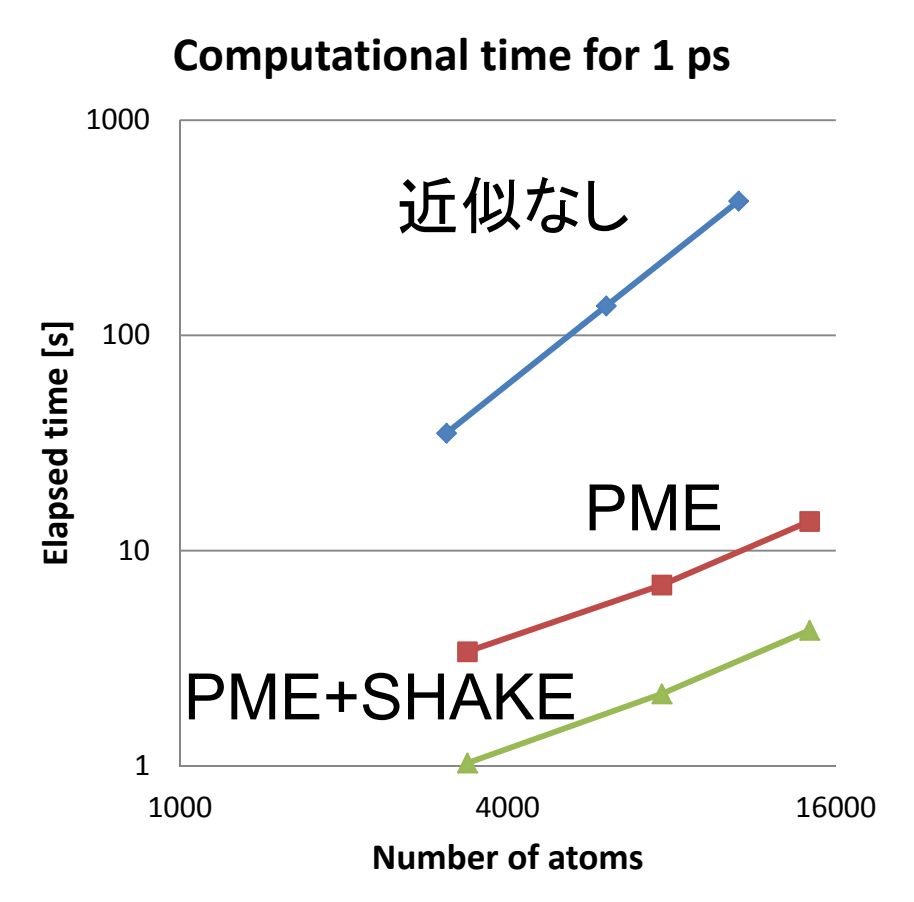

- 水分子の系で計算時
   間を計測
- 「近似なし」では原子数
   Nの2乗に比例
- PMEを使用することで ほぼNlogNに比例
- SHAKEを併用すること で時間刻みを4倍(2 fs) にでき、計算速度は3.2 倍程度高速化した

#### Discovery Studioにおける設定(3)

- 標準では静電相互作
   用の計算にはカットオ
   フ法が用いられる
- カットオフによるエネル ギーの不安定性を緩和 するため、スイッチング 関数が用いられている

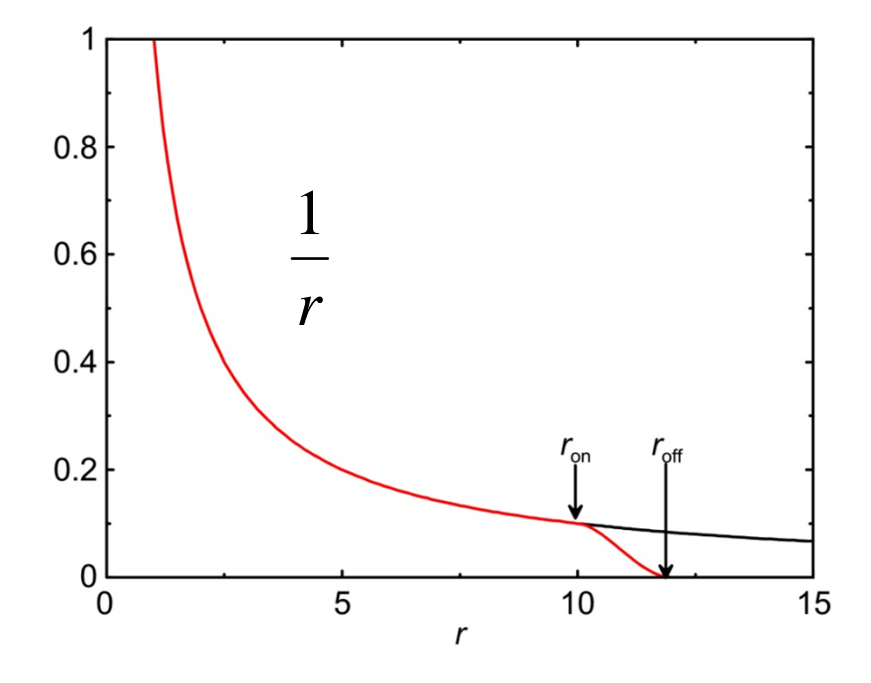

| Minimization                            |                  | $\blacksquare$ $ar(ペアリスト 作成田)$ |
|-----------------------------------------|------------------|--------------------------------|
| Parameter Name                          | Parameter Value  |                                |
| Minimization                            |                  |                                |
| Implicit Solvent Model                  | None             | r                              |
| <ul> <li>Nonbond List Radius</li> </ul> | 14.0             | <sup>7</sup> off               |
| Nonbond Higher Cutoff Distance          | 12.0             | E                              |
| Nonbond Lower Cutoff Distance           | 10.0             |                                |
| Electrostatics                          | Spherical Cutoff | - On                           |
| Advanced                                |                  | <b>v</b>                       |
| Show Help                               |                  |                                |
| Run Options V Cancel                    | Help             |                                |

46

### Discovery Studioにおける設定(4)

- Electrostaticsに「Particle Mesh Ewald」を選ぶとこの方法を用いて静電相互作用の計算が行われる
- van der Waals相互作用はカットオフ法で計算される
- ・ パラメータ $\sigma$ はKappa( $\kappa = 1/\sqrt{2\sigma}$ )で与えられ、 $3/r_{off}$ と  $6/r_{off}$ の間に設定する
- 系が電気的に中性でない場合は、SolvationでAdd Counterionを「True」とし、counterionを配置して中性

| Parameter Name                          | Parameter Value     |  |
|-----------------------------------------|---------------------|--|
| Implicit Solvent Model                  | None                |  |
| <ul> <li>Nonbond List Radius</li> </ul> | 14.0                |  |
| Nonbond Higher Cutoff Distance          | e 12.0              |  |
| Nonbond Lower Cutoff Distance           | 2 10.0              |  |
| <ul> <li>Electrostatics</li> </ul>      | Particle Mesh Ewald |  |
| Карра                                   | 0.34                |  |
| Order                                   | 4                   |  |

にする

#### シミュレーションの手順

- 1. 初期構造の作成
  - 立体構造の取得
  - 欠失残基への対応
  - 水素原子付加
  - リガンドのモデリング
  - 力場パラメータの取得
  - 水分子の配置

- 2. 立体構造最適化
- 3. 初期速度の割り当て
- 4. 平衡化
- 5. プロダクションラン

## 初期構造の作成(1)

- 立体構造の取得
  - PDB(http://www.rcsb.org/pdb/)からダウンロード
  - 通常、生物学的に機能しうる単位であるbiological unit構造に対してシミュレーションを行う
  - 例: Ribonuclease T1 (PDB ID: 110X)

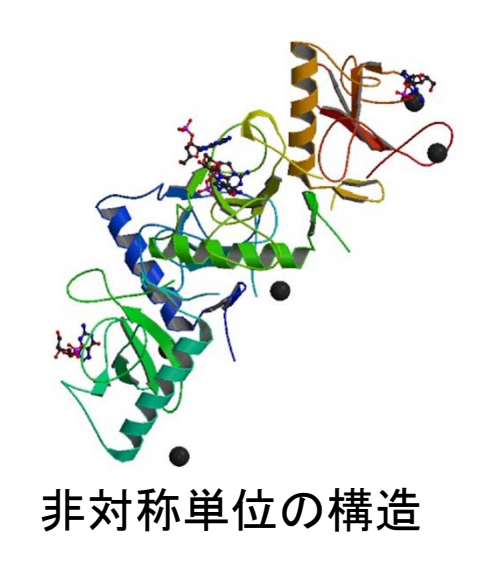

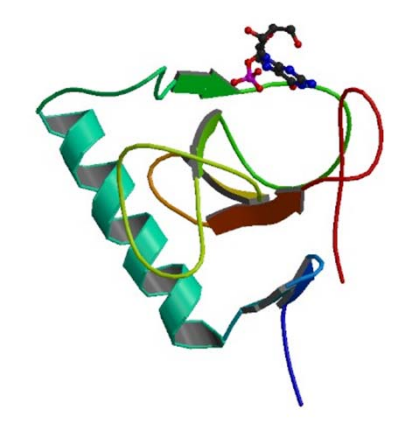

Biological Unitの構造

#### 初期構造の作成(2)

- ・欠失残基への対応
  - 欠失残基はモデリングなどで補う
  - N末端、C末端が欠失している場合は、欠失残基の前後の残基をacetyl基、N-methyl基でブロックしても良い
- 水素原子付加
  - 基本的に自動的に付加できる
  - SS結合の有無、Hisのプロトン化状態に注意

## Discovery Studioでの操作(1)

- 1. 「File」→「Open URL」でIDに「110X」を指定して 「Open」
- 2. 「Display Style」をLineに変更
- 3. Hierarchy WindowでB, C, D鎖を選択し削除
- 4. 「Macromolecules」ボタンをクリックし、Toolsタブに 表示されるProtein Reportを展開する
- 5. 「Protein Report」をクリック →Incomplete or Invalid Residues(Lys41、 Asp49、Glu102;紫色で表示される) に注意
- ToolsタブのPrepare Proteinを展開し、Manual Preparationの「Clean Protein」をクリック→欠失原 子が補われる

## Hisのプロトン化状態

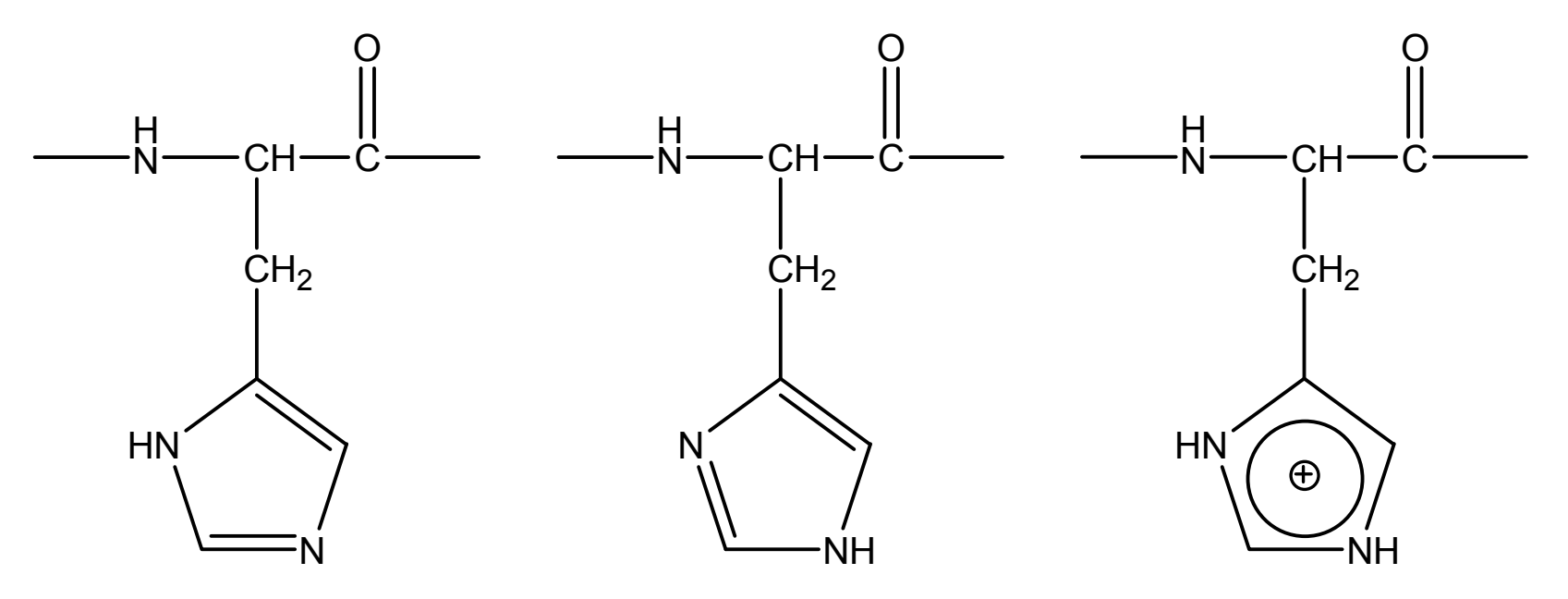

 $\delta d に プロトン化 ε d に プロトン化 <math>\delta$ , ε d に プロトン化

- His側鎖のpKaは中性付近であるため2つの窒素原子とも水素原子が結合した状態も十分にとりうる
- His 周りの水素結合ネットワークからプロトン化状態 がわかる

## Discovery Studioでの操作(2)

7. His27、His40、Glu58、His92がどのような相互作用 をしているか確認

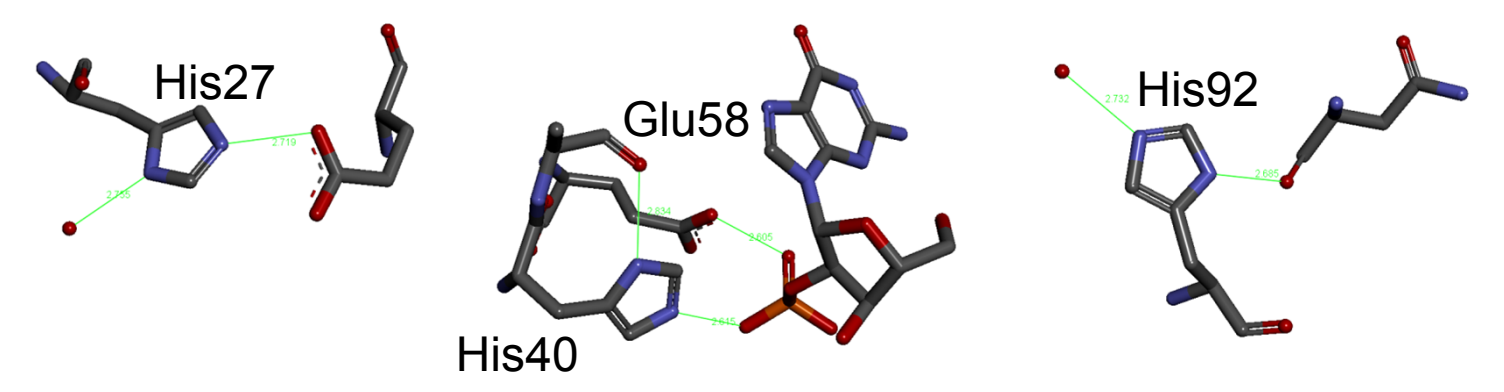

 Forcefieldを「CHARMm」とした後、Prepare Protein のProtonate Proteinにある、「Calculate Protein Ionization and Residue pKa」をクリックし「Run」 → 上記残基のプロトン化状態を確認

#### 初期構造の作成(3)

- ・リガンドの力場パラメータの取得
  - –リガンドの力場パラメータは分子動力学ソフトウェ
     アに含まれていないので、自分で作成するか、
     Amber Parameter Database<sup>\*</sup>等から取得する
- ・水分子の配置
  - PMEを利用して高精度かつ高速にシミュレーションを行うため水分子を直方体状に配置

- 電荷を中性にするためにカウンターイオンを配置

\*http://www.pharmacy.manchester.ac.uk/bryce/amber

#### 平衡化

- 初期構造では、配置した 水分子とタンパク質の間 に隙間がある
- 定温定圧シミュレーション を行い、水分子の配置を 最適化する
- その際、タンパク質の原 子が初期位置からあまり 動かないように束縛し、1 ns程度かけて徐々に束 縛を緩める

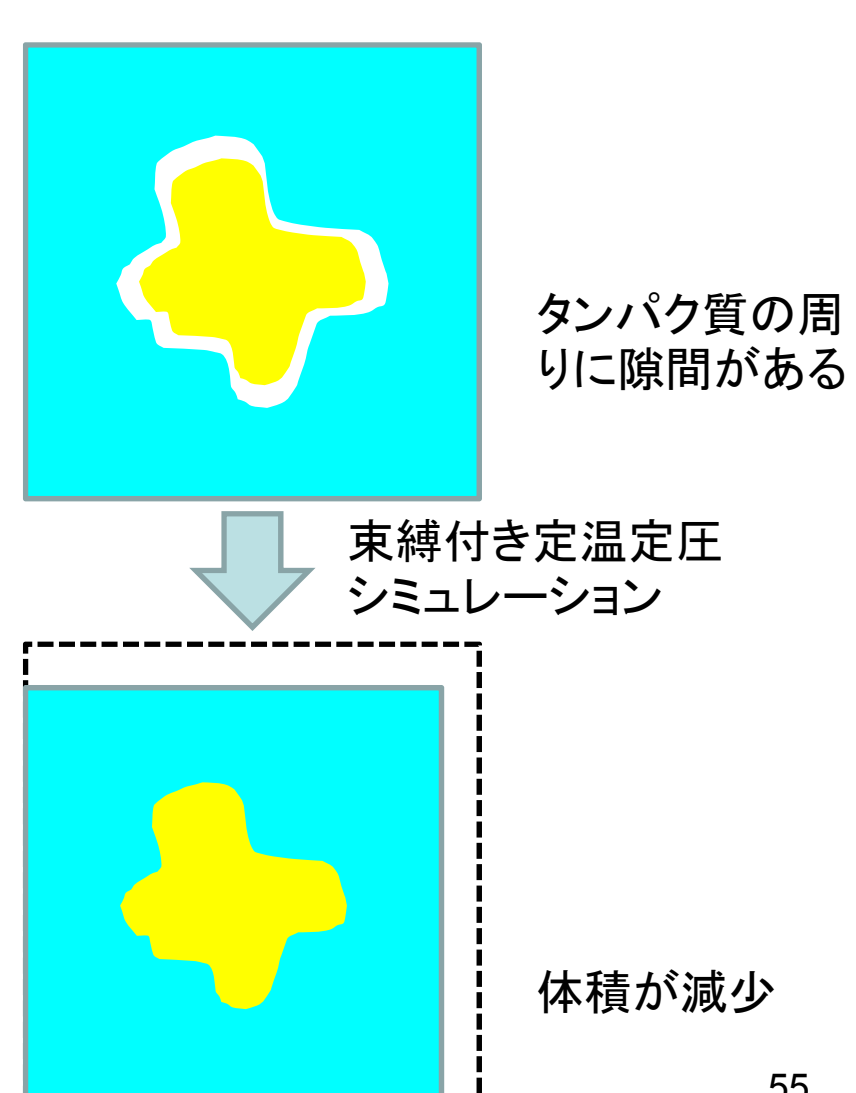

#### 課題の提出

- 課題1、課題2の結果と考察を1つの
   PowerPointファイルにまとめて、寺田宛 tterada@iu.a.u-tokyo.ac.jpに送ること
- その際件名は「分子モデリング課題」とし、本 文に氏名と学生証番号を明記すること